| (19)      | Europäisches Patentamt<br>European Patent Office<br>Office européen des brevets | (11) EP 0 717 343 A1                                                                                                    |  |  |  |  |  |
|-----------|---------------------------------------------------------------------------------|----------------------------------------------------------------------------------------------------|--|--|--|--|--|
| (12)      | EUROPEAN PATE                                                                   | NT APPLICATION                                                                                                    |  |  |  |  |  |
| (43)      | Date of publication:<br>19.06.1996 Bulletin 1996/25                             | (51) Int. Cl. <sup>6</sup> : <b>G06F 3/033</b> , G06F 3/023                                                                                                    |  |  |  |  |  |
| (21)      | Application number: 95119576.7                                                  | ication number: 95119576.7                                                                                                    |  |  |  |  |  |
| (22)      | Date of filing: 12.12.1995                                                      |                                                                                                    |  |  |  |  |  |
| (84)      | Designated Contracting States:<br>DE FR GB                                      | Elsbree, John E.<br>Redmond, Washington 98053 (US)     Butter Laura J                                                                                                |  |  |  |  |  |
| (30)      | Priority: 13.12.1994 US 354629                                                  | Seattle, Washington 98104 (US)                                                                                                    |  |  |  |  |  |
| (71)      | Applicant: MICROSOFT CORPORATION<br>Redmond, Washington 98052-6399 (US)         | Barnes, David A., Jr.     Seattle, Washington 98115 (US)                                                                                                    |  |  |  |  |  |
| (72)<br>• | Inventors:<br>Malamud, Mark A.<br>Seattle, Washington 98103 (US)                | <ul> <li>(74) Representative: Grünecker, Kinkeldey,<br/>Stockmair &amp; Schwanhäusser<br/>Anwaltssozietät<br/>Maximilianstrasse 58<br/>80538 München (DE)</li> </ul> |  |  |  |  |  |

# (54) Context sensitive menu system/menu behavior

(57) A method and system are described for a computer system for retrieving and presenting a set of commands in the form of a pop up context menu for a selected object. The context menu displays a number of useful features which enable the user to quickly and easily invoke commands upon a selected object. These features include a cascade item which, in addition to having an associated cascade menu including a set of cascade menu items, is also executable. Thus, when the cascade item is selected, the cascade item's specified default command is executed.

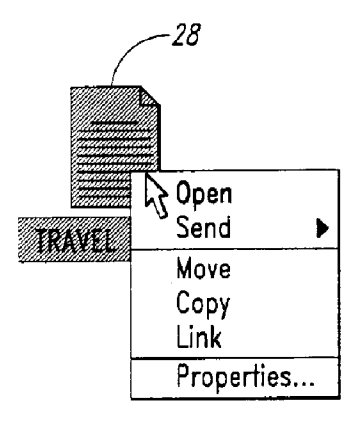

Fig. 4A

10

30

35

40

45

50

55

### Description

#### AREA OF THE INVENTION

This invention relates to the field of user interfaces for computer systems, and more particularly to graphical user interfaces wherein a user selects from a collection of graphical representations displayed upon a display screen corresponding to actual computer resources.

1

#### **BACKGROUND OF THE INVENTION**

The United States has experienced an extraordinary expansion in the ownership and utilization of computers. Computers, once considered primarily the tools of sci-15 entists, can now be found in a substantial portion of the homes and businesses across the country. Though partial credit for the unprecedented growth in the utilization of computers is attributable to lower costs associated with manufacturing computers and related peripheral 20 devices which has made such equipment affordable to a much larger segment of the public, the credit is equally, if not more, attributable to the enhanced versatility, ease in learning to use, and ease of using computers which is provided by the operating systems and applications soft-25 ware running on the now affordable computers.

It is therefore very important when designing an operating system, and more particularly a user interface for a computer system, to provide a high degree of user friendliness, which incorporates ease of learning and ease in using the computer system. Users appreciate a computer system which enables them to accomplish their computer related tasks with the least amount of obstacles and delays. A considerable number of the computer users/operators today base their like or dislike of a computer system upon the user interface's time and effort saving features as well as display features which enhance the interface's aesthetic appeal.

The WINDOWS<sup>™</sup> (Microsoft Corporation) operating system and its series of menus and buttons has simplified the use of the computer system. The WINDOWS<sup>™</sup> operating system is unquestionably easier to learn than earlier operating systems. Even more importantly the WINDOWS<sup>™</sup> operating system enables a user to access a great number of computer resources from any given screen by selecting the many menu items and control buttons.

Another concern of computer interface developers is the learnability of new interface features. One of the believed advantages of the newer mouse-type menu driven operating systems is the ease with which users learn how to invoke the various system commands. Much of the success in improving the usability of the operating systems is attributed to the large amount of visual information provided at each decision making step.

A known manner for presenting the commands and resources available to a user is the use of menus. Menus have been presented to the user in the form of menu bars presenting selections appropriate for a given window or container, pop-up menus presenting choices appropriate for an object, and tear off menus which are characterized by their persistence on the display screen even after a user has made a selection.

Many applications have become so complex that the set of choices provided to the user for an application by means of the menu bars, which are generally intended to cover all types of objects in all possible contexts, becomes unmanageable when all of the choices are presented at the same time on a menu bar. It is therefore desirable for a computer system to provide a mechanism for limiting the set of choices presented to a user while at the same time maintaining easy access for a user to a desired wide variety of choices.

Furthermore, in view of the complex user interfaces existing today providing a user with a large number of choices and many diverse manners in which to access the choices, it is important to provide the user with a robust user interface selection system for guaranteeing that the computer system executes commands according to the desires of the user. To this end, safeguards against inadvertent selections are extremely desirable. In a graphical user interface, the user tends to rely heavily upon visual prompts and therefore safeguards are most effectively implemented when they incorporate some visual aspect into the safeguard.

A noticeable trend in graphic user interfaces has been to increase the amount of information displayed on a display screen. Menus, in growing larger, have become less manageable. Multiple selection modes increase the likelihood of user confusion. It is therefore desirable to counter the increased cluttering of the display screen by the menus provided by the present graphical user interfaces, and the resulting user confusion, by reducing the number of choices presented on the user interface at any given time and by presenting improved visual prompts to inform the user of the current state of the user interface.

It is desirable to maintain or even enhance the ease with which computer resources are accessed by means of the graphical user interface. One particular form of user interface component that has been both a blessing and a burden to a user is the cascade menu. The cascade menu has been beneficial to the overall appearance of graphical user interfaces in that it reduces the number of menu choices actually presented on a display during a particular menu selection by creating a tree hierarchy containing cascade menu names and a cascade menu associated with each cascade menu name that in turn presents a set of menu entries (which may also comprise an embedded set of cascade menus).

The cascade menus can also be difficult to use because they require multiple selections in order to get to an actual choice. For instance, in order to select an entry on a cascade menu, a user must first select the cascade menu in order to cause the cascade menu to appear. Then the user selects the entry on the cascade menu. The extra effort in selecting an entry on a cascade menu may not constitute a monumental task for a user.

10

15

20

25

30

35

40

45

50

However, users greatly appreciate shortcuts which enable them to avoid traversing through a hierarchy of menus when making a same selection a number of times from a cascade menu.

In a known prior system, a user could initiate the execution of an "Open" command upon a file system object menu selection having an associated cascade menu. However, the menu in which this menu selection resides is merely a representation of the file system (i.e. folders and files within the folders). The menu item comprises a folder and the associated cascade menu comprises a set of files and folders within the folder menu item. Furthermore, prior system was limited to a specific menu, and was not available to the rest of a system.

## SUMMARY OF THE INVENTION

It is therefore an object of the present invention to display a reduced number of choices to a user which apply specifically to a selected computer resource or set of resources.

It is a further object of the present invention to present the reduced set of choices in a manner that clearly indicates to the user the state of the computer system at each state of the selection/execution process for a computer resource.

It is a further object of the present invention to present the choices provided to a user by a graphical user interface in a manner that the user may quickly and easily select/execute the desired computer resource.

The above and other objects are achieved by a computer system having a graphical user interface which presents a set of representations corresponding to computer resources including objects and controls. When a user selects a computer resource by placing the display pointer over a computer resource and clicking a context button, or by any other suitable selection signal to the computer system, the computer system registers the selected computer resource and displays a context menu when the user releases the context button. The context menu presents a set of choices to the user based primarily upon the selected computer resource. The set of choices presented in the context menu is secondarily determined by the particular environment in which the computer resource resides at the time of the selection.

The manner in which the choices are presented and the behavior of the context menu, which is also applicable to the other known menu types, are summarized below. First, the computer system visually tracks the movement of the display pointer when the user releases the context button after selecting the computer resource and when the user depresses a button while the context menu is displayed. Second, the computer system provides two distinguishable highlight display features in order to provide visual feedback to the user of the present 55 selection mode of the computer system.

Furthermore, the menu of the present invention includes executable cascade items and non-executable cascade names. Both cascade items and cascade

names are associated with cascade menus which the computer system displays after a short delay when the user positions the display pointer over the cascade item/name. Both cascade items and names include executable menu items in the resulting cascade menus. However, clicking a mouse while the display pointer is positioned over a cascade item causes the computer to execute the cascade item's specified default command. More specifically, in one instance selection of a nonobject cascade item causes the graphical user interface to execute a default command listed on an associated cascade menu for the non-object cascade item. Selection of a cascade item that is an object, such as a folder, causes the graphical user interface to execute a default command upon the object itself. The default command performed when a cascade item is selected is specified by the selected object. Thus, cascade items are distinguishable from cascade names based upon the ability of a user to cause a default command specified for the particular cascade item to be executed by selection of the cascade item itself instead of one of the cascade menu entries

In addition, in order to indicate to the user that a cascade item is executable, the text of the cascade item is highlighted when the user positions the display pointer over the cascade item. The text of a cascade name, which is not executable, does not highlight when a display pointer is moved over a cascade name.

Clicking the context button while the display pointer is positioned on an active menu item causes the computer system to dismiss the context menu and perform the operation associated with the menu item. Suitable menu items include objects, commands and controls. If the menu item is an object, the computer system performs a default operation associated with the object.

The combination of the above described features into menu features/behavior of a graphical user interface provide a less cluttered, easy to learn, easy to use, intuitive, and robust system for users to access and control applications.

# BRIEF DESCRIPTION OF THE DRAWINGS

The appended claims set forth the features of the present invention with particularity. The invention, together with its objects and advantages, may be best understood from the following detailed description taken in conjunction with the accompanying drawings of which:

Figure 1 is a schematic drawing of an exemplary computer system incorporating the present invention:

Fig. 2 is a sequence of views of a display screen illustrating the relation between a mouse, a display pointer and a context menu for a selected computer resource;

Fig. 3 is a flow diagram summarizing the steps associated with generating a context menu for a selected

10

15

20

25

30

5

computer resource and making a selection from the generated context menu;

Figs. 4a and 4b illustrate the differing context menus for a standard icon for a document and a mini (open) icon for the opened document;

Fig. 5 is a flow diagram summarizing the steps executed by the computer system to generate a context menu;

Fig. 6 is a schematic depiction of the fields of the context menu;

Fig. 7 is a series of views illustratively depicting the states of two related objects while generating a context menu based upon multiple related objects;

Fig. 8 is an illustrative example of a cascade name and its cascade menu;

Fig. 9 is a flow diagram summarizing the steps for generating a context menu for a set of selected objects;

Figs. 10a and 10b provide an illustrative example of an intersection of context menus for multiple selected objects;

Fig. 11 is a schematic illustration of a single menu entry in accordance with the present invention;

Fig. 12 is an illustrative example of a non-object cascade item and its associated cascade menu; and Fig. 13 is an illustrative example of a cascade item that is an object and its associated cascade menu.

#### DETAILED DESCRIPTION OF THE DRAWINGS

The computer system schematically illustrated in Fig. 1 comprises a central processing unit (CPU) 2 coupled by means of a bus 6 in a known manner to a random access memory 4. The CPU 2 is also coupled to a nonvolatile secondary memory 8 for storing various system 35 and applications routines and programs. The CPU 2 is coupled in known manner to a user interface 10 including a display 12. The display 12 may be any of a number of known display devices including, for example, monochrome and color cathode ray tubes and LCD displays. 40 The user interface 10 also includes a keyboard 14 and mouse 16 to facilitate the submission of instructions to the CPU 2. The mouse 16 includes a default selection button 17 and a context button 18. Though not shown in Fig. 1, the computer system may also include a number 45 of peripheral units as would be known to those skilled in the art. The computer system hardware depicted in Fig. 1 is intended merely to show a representative hardware configuration. It would of course be understood by one of ordinary skill in the art that the present invention 50 encompasses other computer system hardware configurations and is not limited to the computer system hardware configuration described above.

Turning now to Fig. 2, a set five columns of icons are provided to demonstrate the various display modes of a computer resource having a context menu. The steps for carrying out the generation and manipulation of a context menu for a computer resource are described below in conjunction with the flow diagrams provided in Fig. 3 as well as other figures which expand upon certain steps depicted in Fig. 3. In addition, Fig. 2 depicts a number of unique menu behaviors which enhance the utility of context menus.

The preferred mouse for the present invention includes the default selection button 17 which, in a known manner, selects a computer resource pointed to on a graphical user interface during a first click of the default selection button 17 and executes a default command upon the selected computer resource in response to clicking the default selection button 17 while the display pointer remains on the selected computer resource.

The preferred mouse for the present invention also includes the context button 18. The operation of the context button 18 closely parallels the operation of the default selection button 17. The operation of the context button 18 is summarized in Fig. 3. As shown in column 1 of Fig. 2, a user positions the display pointer 20 over a file icon 22. In accordance with steps 100 and 102 of Fig. 3, pressing down on the context button 18 while the display pointer 20 is displayed over the file icon 22 "selects" that computer resource. The computer system visually indicates to the user that the computer resource corresponding to the file icon 22 has been selected by highlighting the file icon 22 in a known manner, such as changing its color and/or shading.

For backgrounds having an associated context menu, the computer system also generates an insertion point 24 (not shown) resembling an asterisk. The insertion point 24 provides the user with a point of reference for where the computer system will display a context menu for the background. Thus, the behavior of the context menu portion of the computer system provides the user with some degree of flexibility in deciding where the context menu for an object will be displayed by repositioning the display pointer on the selected background while holding the context button 18 down. Column 2 of Fig. 2 depicts a highlighted selected file icon 26. Other suitable means for highlighting a selected computer resource would be known to those of ordinary skill in the art of graphic user interfaces. Control then passes to step 104 wherein the computer system waits for the user to release the context button 18.

When the context button 18 is released, control passes to step 106 wherein the computer system determines whether the display pointer 20 is still over the computer resource previously selected when the user depressed the context button 18 (i.e., whether the display pointer 20 was moved after the resource was selected). If the user releases the context button 18 and the display pointer 20 was not moved, and is therefore displayed on the selected computer resource, control passes to step 108 wherein the computer system generates a context menu for the selected computer resource. In the preferred embodiment of the present invention, the computer system generates context menus for a variety of computer resources including: system level objects, document sub-parts, controls, window components and title bars. At the completion of step 108,

15

20

25

30

35

40

45

50

55

the computer system displays a context menu for the computer resource comprising a list of selections.

In contrast to known menu bars, the items listed on the context menu are determined primarily by the computer resource for which they are displayed instead of a 5 surrounding container. Once the initial set of menu items is generated based upon the selected computer resource(s), the computer system augments the set of menu items specific to the computer resource(s) with additional menu items based upon the context in which a user selects the computer resource(s). For example, turning to Figs. 4a and 4b, the context menu for the icon 28 for a closed document shown in Fig. 4a does not include the "close" menu item. However, turning to Fig. 4b, the mini-icon 30 for the opened document includes the "close" menu item, but does not include the "open" menu item. Another example of context is a context menu for an object embedded within a document differing from the same object embedded within a folder.

The steps for generating a context menu during step 108 in Fig. 3 for system level object, document subpart or control computer resources are summarized in Fig. 5 and are described below. Upon completion of these steps, the selections listed upon context menus may include one or more of the following: commands specific to the computer resource such as Edit, View, Open, and Print: commands specified by the container such as Delete; transfer commands (source, destination, and immediate) such as Move, Copy, Link; property-specific commands which facilitate selection of properties without going to the computer resource's property sheet; formatting commands for a document sub-part; control commands specific to a particular control; help commands and properties.

Turning now to Fig. 5 the steps are summarized for the generation of a context menu for system level object, document subpart or control computer resources. From the start 200 of the context menu generation procedure, control passes to step 202 wherein the computer system loads the default menu template into the list of items and names for the context menu. The default menu template, provided for all context menus of a specified type (e.g., system-level object) regardless of the container or specific class of computer resource for which the context menu is being created, includes a known list of transfer related commands, help items and/or properties.

The transfer related commands include source transfer commands which are provided in context menus for system-level objects, document subparts, and controls. Examples of source transfer commands are Move, Copy and Link. The transfer related commands also include destination transfer commands which are provided in context menus for system-level objects, document subparts and controls. Destination transfer commands specify a destination for a transfer. The transfer related commands also include immediate transfer commands which are provided in context menus for system-level objects and document subparts. Immediate transfer commands are one step transfers such as "Send to" which allows the selected object to be sent to a set of user-defined set of possible destinations, and "Throw Away" which places the selected object in the wastebasket. After retrieving the default template, control then passes to step 204.

At step 204, the computer system retrieves a set of computer resource specific commands relating to the specific class of the computer resource for which the context menu is being generated and adds the set of computer resource specific commands to the list of items and names for the context menu. Control then passes to step 206 wherein the computer system determines whether any labels are attached to the computer resource. An example of a label in a computer resource is a "cc:" label in a document. If the computer resource contains attached labels, then control passes to step 208 wherein the computer system retrieves all commands relating to the attached labels. Each attached label name (for which a command is retrieved) is added to the context menu list for the resource, and the commands relating to each label name are attached to the label name as cascade menu items. Control passes next to step 210, wherein the computer system retrieves commands provided by the container in which the computer resource resides and adds the container specified commands to the context menu list. These commands include both container specific commands and property specific commands.

If the computer system determines at step 206 that no labels are attached to the computer resource, then control passes to step 210 described above. Control then passes to step 212 wherein the computer system in a known manner transforms the list of context menu commands compiled during the preceding steps into a displayed context menu. The structure and content of the fields of the context menu for system level object, document subpart or control computer resources are depicted in Fig. 6. Thereafter, control passes to a Return step 214 and control passes to step 112 of the procedure summarized in Fig. 3.

It is noted that Title Bar and Window Components (title bar, borders, and mini-icons (See Fig. 4B) may also include context menus. The sections for these menus comprise: Window commands, Window components, and Next/Previous commands. These well known commands are assembled in response to selection of the Title Bar or Window component by means of the context button 18.

Returning to Fig. 2, the file icon 32 and context menu 34 at the head of column 3 of Fig. 2 depict the initial appearance of a context menu generated for a selected file icon. As previously mentioned, examples of other computer resources for which the computer system of the present invention generates context menus include system level objects, document sub-parts, controls, window components and title bars. The computer system highlights a default item for the context menu. The default item is the selection that the computer system executes automatically when the user selects and executes an operation on an object by means of the default selection button 17. In this particular example, the default item is the "Open" item which is highlighted in bold typeface.

Returning to Fig. 3, at step 112, the computer system commences enhanced visual tracking of the position 5 of the display pointer 20 upon the displayed context menu and waits for receipt of a signal indicating that the user depressed either the context button 18 or default selection button 17. Continuing with the description of Fig. 2, column 3 includes a series of 3 views which depict 10 tracking/display features of a context menu that enhance the utility of the graphic user interface. In the example provided in column 3 of Fig. 2, the computer system tracks movement of the display pointer 20 by changing the color or shade of the text of an active menu item con-15 tained in the menu when the display pointer 20 points to the active menu item. In the middle view of column 3 of Fig. 2, the computer system highlights the text for the "Link" menu item since the display pointer 20 is within the boundaries of the "Link" menu item. As illustrated by 20 the bottom view of column 3 of Fig. 2, if the display pointer 20 is moved outside the context menu 34 during step 112, no text is highlighted.

A context menu may also include cascade names and cascade items. A cascade name is not executable. 25 Instead a cascade name provides a cascade menu including a set of menu items. The user chooses an executable menu item from a cascade menu corresponding to a cascade name, and the computer system then performs the operation corresponding to the menu item. 30 Since cascade names are not executable, the text of a cascade name is not highlighted (as described above for executable menu items) during menu tracking.

If the user moves the display pointer 20 over a cascade menu name in the context menu 34 such as the <sup>35</sup> "Send" selection in the example in Fig. 2, then only the triangle 36 changes its color or shade and a cascade menu (illustratively depicted in Fig. 8) automatically appears after a short delay to prevent flashing of the cascade menu when the display pointer 20 is merely drawn <sup>40</sup> quickly through the cascade name in order to access another menu selection.

Cascade items, in addition to providing a cascade menu having executable menu items, are also executable. Execution of the cascade item without selecting a menu item within the cascade menu causes the computer system to perform a default command. The execution of a default command when a cascade item is selected is discussed in greater detail below.

Another feature of cascade menus for the context menus is the ability of a user to move the display pointer 20 outside the cascade name area (in the illustrative example, the "Send" menu selection area) or the area for the cascade menu corresponding to the cascade name for a short period of time without causing the computer system to retract the cascade menu. Furthermore, if the user drags the display pointer 20 over another context menu selection such as the "Move" selection in order to access the items in a cascade menu (not shown) associated with the "Send" cascade name, the computer system will not respond to the presence of the display pointer 20 within the "Move" selection area. Incorporating this known method for accessing a cascade menu into the specific environment of a context menu further enhances the utility of the context menu by enabling a user to access the items of a cascade menu by moving the display pointer 20 in a diagonal direction instead of selecting a cascade menu item by means of a horizontal movement of the display pointer 20 onto the cascade menu and then a vertical movement to a specific cascade menu item.

The display characteristics for cascade menu items follow the same behavior as the menu items presented on a context menu. The computer system highlights an active cascade menu item when the user positions the display pointer 20 within the boundaries of the active cascade menu item, and cascade menu items are executed in the same manner as context menu items.

Returning to Fig. 3, when either the default selection button 17 or the context button 18 is depressed by the user at step 112, control passes to step 114. If the computer system determines (in a known manner) that the display pointer 20 was outside the context menu 34 when the user depressed the default selection button 17 or the context button 18, then control passes to step 116 and the computer system removes the displayed context menu 34 from the user interface. Control then passes to step 118 wherein if the context button 18 was depressed to cause the dismissal of the context menu 34 during step 116 then control passes to step 102. If however the default selection button 17 was depressed to cause the dismissal of the context menu 34 during step 116, then control passes to the end step 120.

Continuing with the description of step 114, if the user depresses the context button 18 or the default selection button 17 while the display pointer 20 is within the context menu 34, then control passes to step 122 wherein the computer system continues to track the movement of the display pointer 20 and waits for the user to release the button. The views provided in column 4 of Fig. 2 illustratively depict the behavior of the context menu 34 at step 122. The tracking behavior of the context menu after the user depresses the default selection button 17 or the context button 18 is equivalent to the tracking behavior described in association with column 3 of Fig. 2; however, the background for an active menu item is highlighted rather than the text of the active menu item. This feature is depicted by the background 38 for the "Open" selection in the top view of column 4 in Fig. 2. The highlighted background 38 for the selection indicates to the user that the highlighted selection will be executed when the user releases the button.

When the user releases the default selection button 17 or the context button 18 at step 122, control passes to step 124. If the display pointer 20 is outside the context menu 34 (at step 124), then control passes to step 126 wherein the computer system dismisses the context menu 34. Control then passes to the End step 120.

45

50

55

10

15

20

25

30

35

40

45

50

55

If, however, at step 124 the display pointer 20 is within the context menu 34, then control passes to step 128. If at step 128 the computer system determines that the display pointer 20 is over an active menu item such as the "Open" menu item in Fig. 2, then control passes to step 130 wherein the context menu 34 is dismissed. Control then passes to step 132 wherein the computer system performs the "Open" operation on the file. Control then passes to the end step 120.

If at step 128 the display pointer is not over an active menu item, then control passes to step 134. If at step 134 the computer determines that the display pointer 20 is over an active cascade item, then control passes to step 136 wherein the context menu is dismissed. Control then passes to step 138 wherein the computer system identifies a default cascade menu item. The computer system then performs the operation associated with the default cascade menu item.

Menus comprise a set of associated entries. Turning briefly to Fig. 11, each entry in a menu comprises an instruction to create a menu entry 140, a level of the entry within the menu (for building a hierarchy of sub-menus within a menu) 142, a name for the menu entry 144, an executable/non-executable status bit 146, and a command field 148 specifying a command that is to be performed when the menu entry is selected by a user. In accordance with the illustrated embodiment of the present invention, cascade items have their associated executable/non-executable status bit set to "executable." Therefore, when a menu item is selected, a "default" command specified in the menu item's command field is executed during step 138.

The scope of the specified "default" command associated with a cascade item is not limited. However, two illustrative examples are provided. The first example, depicted in Fig. 12, concerns a non-object cascade item having a cascade menu comprising a set of executable menu items. It is noted that while the default command for the cascade item in Fig. 12 is displayed in the associated cascade menu, in some instances the default command is not displayed on the cascade menu such as in a second example, depicted in Fig. 13. In Fig. 13, the cascade item is an object, and the corresponding cascade menu comprises a list of objects.

Turning to the first example depicted in Fig. 12, a "New" cascade item 150 is displayed adjacent its corresponding cascade menu 152 which includes the commands "Letter", "Resume", "Memo" and "Will". Each of the commands on the cascade menu 152 may be selected by moving the display pointer to one of the commands and releasing a mouse button. However, the "New" cascade item also specifies the "Memo" command in its default command field. Therefore, releasing a mouse button at step 122 while the display pointer 20 selects the "New" cascade item 150 results in the execution of the "Memo" command menu entry on the cascade menu. The "Memo" is highlighted in bold in order to indicate to the user that it is the default command for the "New" cascade item. Turning to the second example displayed in Fig. 13, a folder object cascade item 154 entitled "Stuff" is displayed adjacent its corresponding cascade menu 156 which includes the files "F1", "F2", and "F3". Each of the individual executable files on the cascade menu 156 may be selected by moving the display pointer to one of the files and releasing a mouse button. However, the "Stuff" (folder) cascade item specifies a default command for opening the Stuff folder when a user selects the cascade item 154. As shown in Fig. 13, each object menu item includes an icon for the object. Yet another example of a default command is a "select last selected cascade menu item" default command for a cascade item.

It is noted however, that the examples provided are not intended to limit the scope of the possible default commands that may be specified in the command field 148 for a menu item. Rather, this particular aspect of the present invention is intended to cover other instances where default commands are specified by the cascade items.

Returning now to Fig. 3, if at step 134 the computer determines that the context button 18 was released while the display pointer 20 was positioned over an inactive menu selection or the pointer 20 was positioned over a cascade name, then control passes to step 112 and the computer system continues to display the context menu 34 and track the position of the display pointer 20 as depicted in column 3 of Fig. 2.

If the computer system at step 106 determines that a user selected a first computer resource and then moved the display pointer 20 outside the display region for a first computer resource before releasing the context button 18, then no context menu will appear for the first computer resource. Instead, control passes to step 110 wherein the computer system generates a context menu for a second computer resource pointed to by the display pointer 20 when the user released the context button 18.

Turning briefly to Fig. 7, the operation of dropping a document into a folder using the context button 18 is depicted by a series of five display states for a file icon 40 and a folder icon 42. In the first state, the user has moved the display pointer 20 over a file icon 40. In the second state, the user has selected the file icon 40 by pressing down upon the context button 18. This corresponds to step 102 in Fig. 2. In the third state, the user has moved the display pointer 20 over a folder icon 42. As the user moves the display pointer 20 while holding the context button 18 down, the computer system detects the movement of the display pointer (in accordance with step 106) and displays a ghost icon 44 corresponding to the file icon 40 to visually inform the user that the file icon 40 was selected before moving the display pointer 20.

In the forth state, the user has released the context button 18, and the computer system, in accordance with step 110 of Fig. 5 has generated a context menu 46 listing operations that can be executed by the computer system based upon the relationship between the file icon 40 and folder icon 42.

10

25

The default operation, presented in bold typeface, is the "Move Here" operation. Execution of the "Move Here" menu item in accordance with the steps depicted in Fig. 2 and previously described above causes the file corresponding to the file icon 40 to be placed in the folder corresponding to the folder icon 44. The fifth state depicted in Fig. 7 shows the state of the display after the default command, "Move Here", has been executed by the computer system. As is apparent from the view of the fifth state, the file icon 40 disappears from the screen to reflect the placement of the file into the folder corresponding to the folder icon 44.

It should be noted that even though the generation of a context menu for a computer resource in accordance with the present invention has been described with *15* respect to a user manipulating a mouse controlled display pointer 20, equivalent operation of the context menu is provided through the use of pre-arranged keyboard signals with equivalent display behavior by the graphic user interface. In some cases, the user may actually use *20* both the keyboard 14 and mouse 16 to generate a context menu and execute an item on the context menu.

The computer system is capable of generating a context menu for multiple selected objects. If the multiple selected objects contain differing context menus, then the context menu generated for the multiple selected objects is the intersection of the menu entries provided in the context menu for each of the selected objects.

The steps of the procedure for obtaining a context menu for multiple selected objects having different con-30 text menus are summarized in Fig. 9. When the user releases the context button 18 after selecting multiple objects, control passes to the start 300 of the procedure summarized in Fig. 9. Control then passes to step 302 wherein the computer system loads the default menu 35 template into the list of items and names far the context menu in the same manner described for a context menu for a single context menu. Control then passes to step 304 wherein the computer system retrieves a separate list of object specific commands for each of the selected 40 objects, then compares the lists to obtain the intersection of the lists of object specific commands for the selected objects. The computer system adds any object specific commands common to all of the selected objects to the items and names for the context menu list. Control then 45 passes to step 306 wherein the computer system obtains the intersection of the labels for the selected resources. Control then passes to step 308.

If the computer system determines at step 308 that there are labels common to all of the objects, then control 50 passes to step 310 wherein the computer system retrieves all commands relating to the labels. Each label name for which commands were retrieved is added to the context menu list, and the retrieved commands are added as cascade menus for the label names added to the context menu list. Control then passes to step 312.

If at step 308 the computer system determines that there are no labels common to all of the selected objects then control passes to step 312 wherein the computer system retrieves commands provided by the container in which the objects reside and adds the container specified commands to the context menu list. Control then passes to step 314 wherein the computer system in a known manner transforms the list of context menu commands compiled during the preceding steps into a displayed context menu for the selected group of objects. Thereafter, control passes to the end step 316.

Turning to Fig. 10a, a context menu for a first object 48 contains a "Run" menu item, a context menu for a second object 50 contains a "Send" cascade name, and a context menu for a third object 52 contains a "Play" menu item in its context menu. Since the "Run", "Send", and "Play" menu items/name are not contained in all three context menus, the context menu 54 in Fig. 10b resulting at the end of step 108 from the multiple selection of all three of the objects does not include the "Run", "Send", or "Play" menu items/name. If the user selects the multiple objects and then clicks the default selection button 17, then the computer system executes the default action for each of the computer resources.

A further enhancement to the behavior of menus is the inclusion of file system objects as menu items. Selecting an object in a menu causes the computer system to execute a default command specified by the object.

A preferred embodiment of a system for providing context menus in a graphical user interface environment has been described. It would of course be known to one of ordinary skill in the area of user interfaces for computers and operating systems in general to make certain modifications and to the afore-described methods and system which would not depart from the scope and spirit of the invention described in the claims appended hereinafter. In particular, though a preferred method for carrying out context menus has been presented, it will be recognized by those skilled in the art that the above invention can be carried out in a number of different manners including rearranging or even substituting certain ones of the steps summarized in the flow diagrams as well as using alternative appropriate data structures relating to the context menus, and to consult information of a different type than that specifically listed in order to determine the context in which a menu for a selected computer resource is generated.

It is contemplated that even though use of a keyboard to select computer resources in accordance with the steps of the present invention is not considered the best way to implement the present invention, a keyboard can replace the mouse controlled display pointer without departing from the scope of the present invention.

Furthermore, even though new menu behavior has been described using a context menu as a primary example, the described menu behavior applies as well to other menus including menu bars and tear off menus. Tear off menus are a known menu type. A tear off menu behaves substantially the same as a context menu. However, a tear off menu is displayed even after a command selected from the tear-off menu has been executed, and

8

15

25

30

a tear-off menu is dismissed by executing a close command upon the tear-off menu.

It would also be known to utilize the present invention within other computer configurations such as a local area network, or a group of computer work stations shar-5 ing a mainframe operating system. Therefore, the presently contemplated invention covers not only the illustrated embodiments described above, but also those embodiments falling within the spirit and scope of the invention defined by the claims appended below.

#### Claims

1. In a computer system having a central processing unit (CPU), a graphical user interface including a display and a user interface selection device communicatively coupled to the CPU, a method for providing, and selecting from, a menu for a selected computer resource comprising the steps of:

receiving, by the CPU, a menu generation 20 signal from the user interface selection device;

generating a menu comprising a set of menu entries in response to the receiving step, the generating step including the steps of retrieving a cascade item menu entry including a specified default command, and retrieving a set of cascade menu items associated with the cascade item; and

receiving, by the CPU, an execution signal selecting the cascade item and, in response, performing the specified default command.

- 2. The method of claim 1 wherein the cascade item is a non-object cascade item, and wherein the performing the specified default command comprises executing a command represented by one of the set 35 of cascade menu items.
- 3. The method of claim 1 wherein the cascade item is an object cascade item, and wherein the performing the specified default command comprises executing 40 a command on the object cascade item.
- The method of claim 1 further comprising the steps 4. of:

displaying a first menu entry corresponding 45 to the cascade item within a menu;

detecting, by the CPU, the positioning of the display pointer within the boundaries of the first menu entry; and

displaying a cascade menu, including a set 50 of cascade menu entries corresponding the the set of cascade menu items, in response to the detecting step.

5. A graphical user interface providing a menu in a 55 computer system having a CPU, a display, and a user interface selection device communicatively coupled to the CPU, the graphical user interface comprising:

#### a menu including:

a cascade item menu entry having a default command, and

a cascade menu comprising a set of cascade menu entries relating to the cascade item menu entry:

means for displaying the cascade menu in response to receiving, by the CPU, a first signal selecting the cascade item menu entry; and

means for performing the default command in response to detecting, by the CPU, a second signal selecting the cascade item menu entry.

- 6. The graphical user interface of claim 5 wherein the cascade item menu entry is a non-object cascade item menu entry, and wherein the means for performing the default command comprises means for executing a command represented by one of the set of cascade menu entries.
- 7. The graphical user interface of claim 5 wherein the cascade item menu entry is an object cascade item menu entry, and wherein the means for performing the default command comprises means for executing a command on the object cascade item menu entry.
- A computer system providing easy access for review 8. and selection of hierarchically arranged menu selections on a graphical user interface, the computer system comprising:
  - a CPU;
  - a display;

a user interface selection device communicatively coupled to the CPU;

a menu including:

a cascade item menu entry having a default command, and

a cascade menu comprising a set of cascade menu entries relating to the cascade item menu entry;

means for displaying the cascade menu in response to receiving, by the CPU, a first signal selecting the cascade item menu entry; and

means for performing the default command in response to detecting, by the CPU, a second signal selecting the cascade item menu entry.

- The computer system of claim 8 wherein the cas-9. cade item menu entry is a non-object cascade item menu entry, and wherein the means for performing the default command comprises means for executing a command represented by one of the set of cascade menu entries.
- 10. The computer system of claim 8 wherein the cascade item menu entry is an object cascade item menu entry, and wherein the means for Performing the default command comprises means for execut-

ing a command on the object cascade item menu entry.

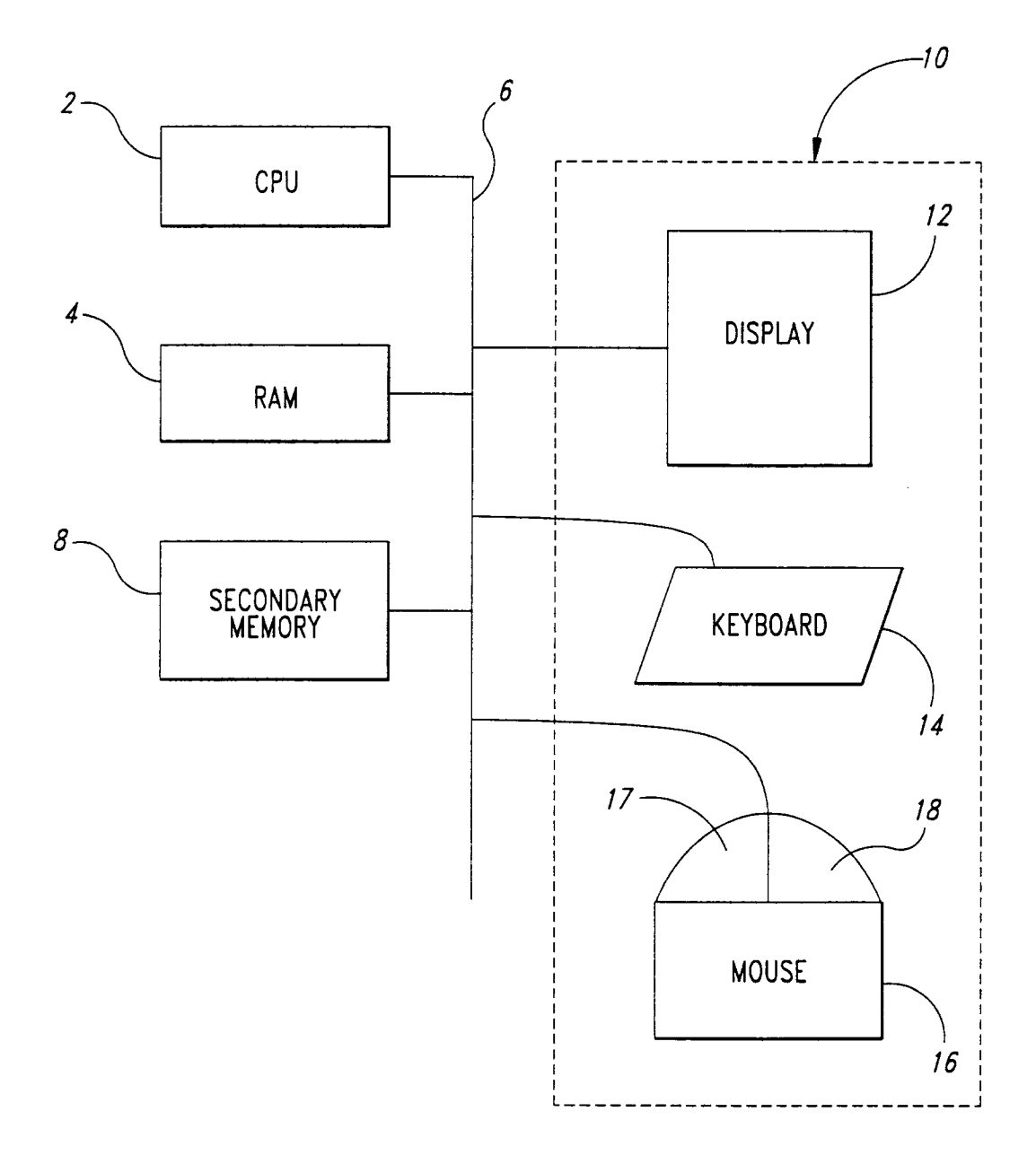

*Fig.* 1

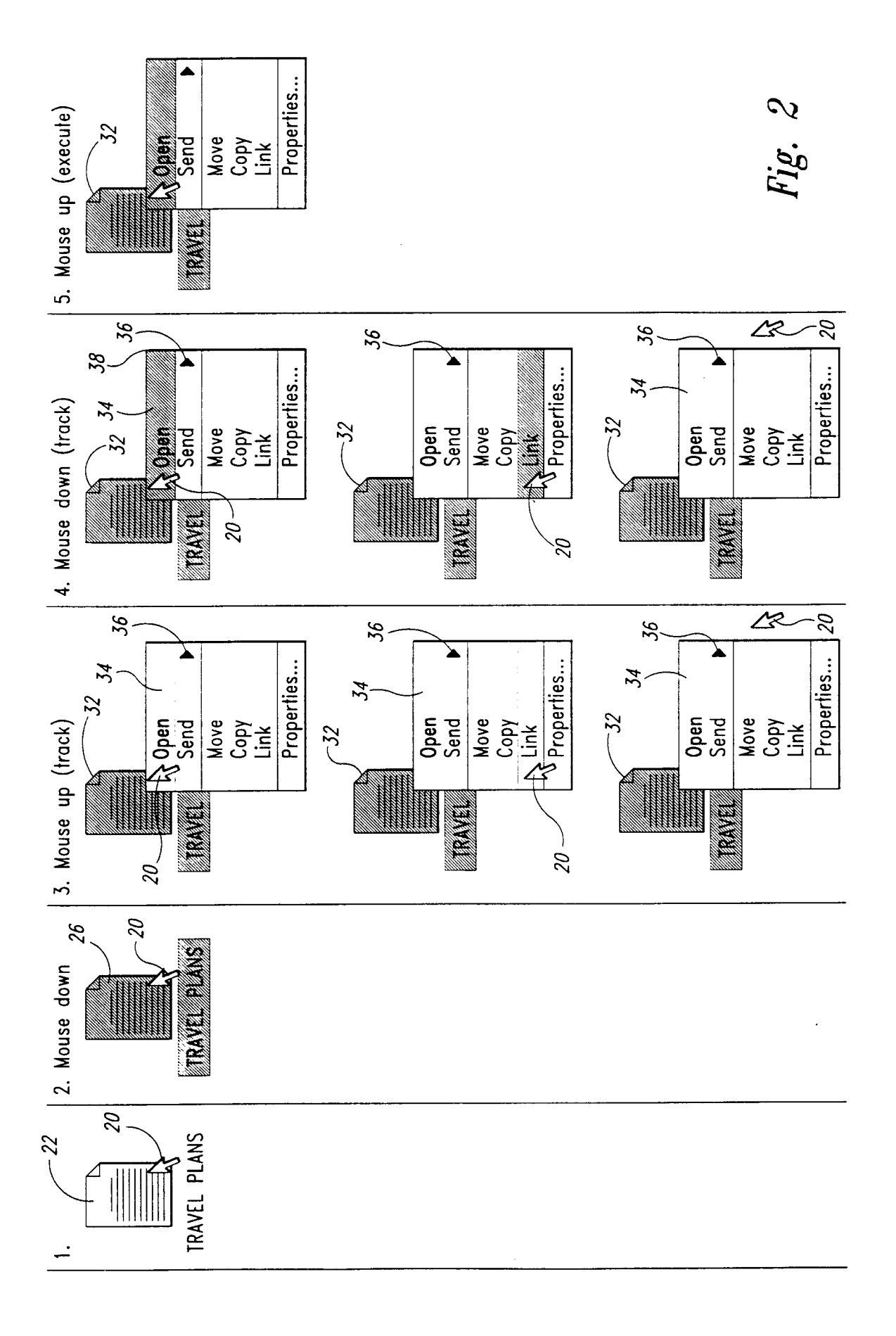

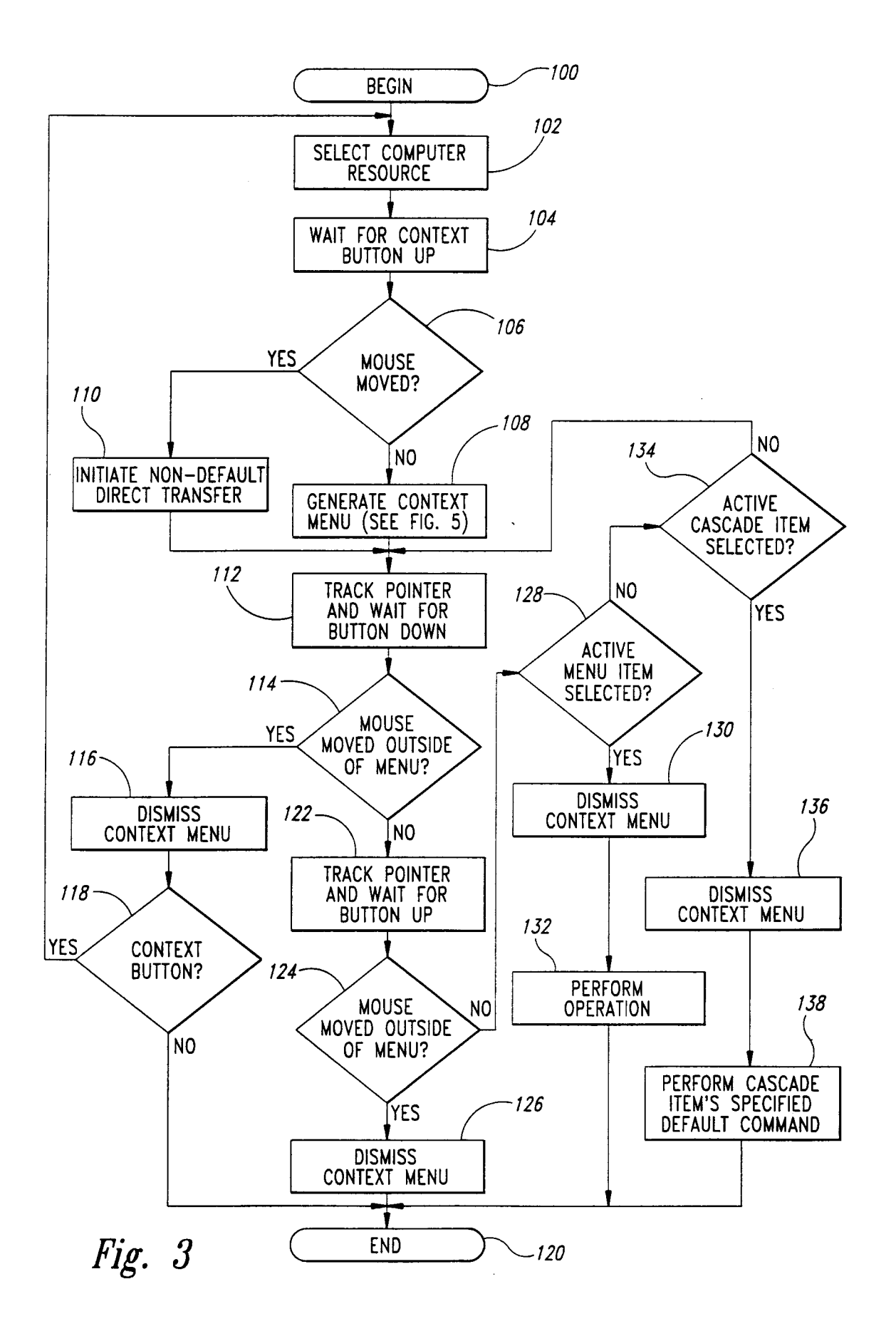

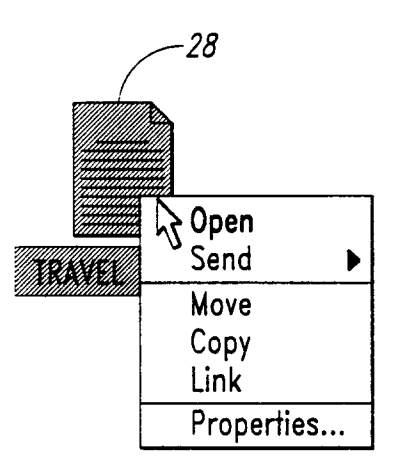

Fig. 4A

| 30                                                                                                    |      |  |  |  |
|----------------------------------------------------------------------------------------------------|------|--|--|--|
| Travel Plans                                                                                                    | ◀    |  |  |  |
| F Send ▶ d Insert Utilities Macro                                                                                                    |      |  |  |  |
| Send       p       inseries       Macro         Move       ling the Goodtime II at 6:30.       Copy       early if you want a good seat! The         Link       nd will last about an hour and will       Properties       ur of the south end of the harbor.         The tour will be narrated by your skipper, so if you have any questions feel free to ask!       Dinner will be serve buffet style and will include steamed clams, salad, potato, green beans, bread and salmon. If you have special food require-ments please call ahead to make alternate eating arrangements.         During your dinner, there will be a show of indian dances. This will definitely be a highlight of the |      |  |  |  |
|                                                                                                    | _/// |  |  |  |

# Fig. 4B

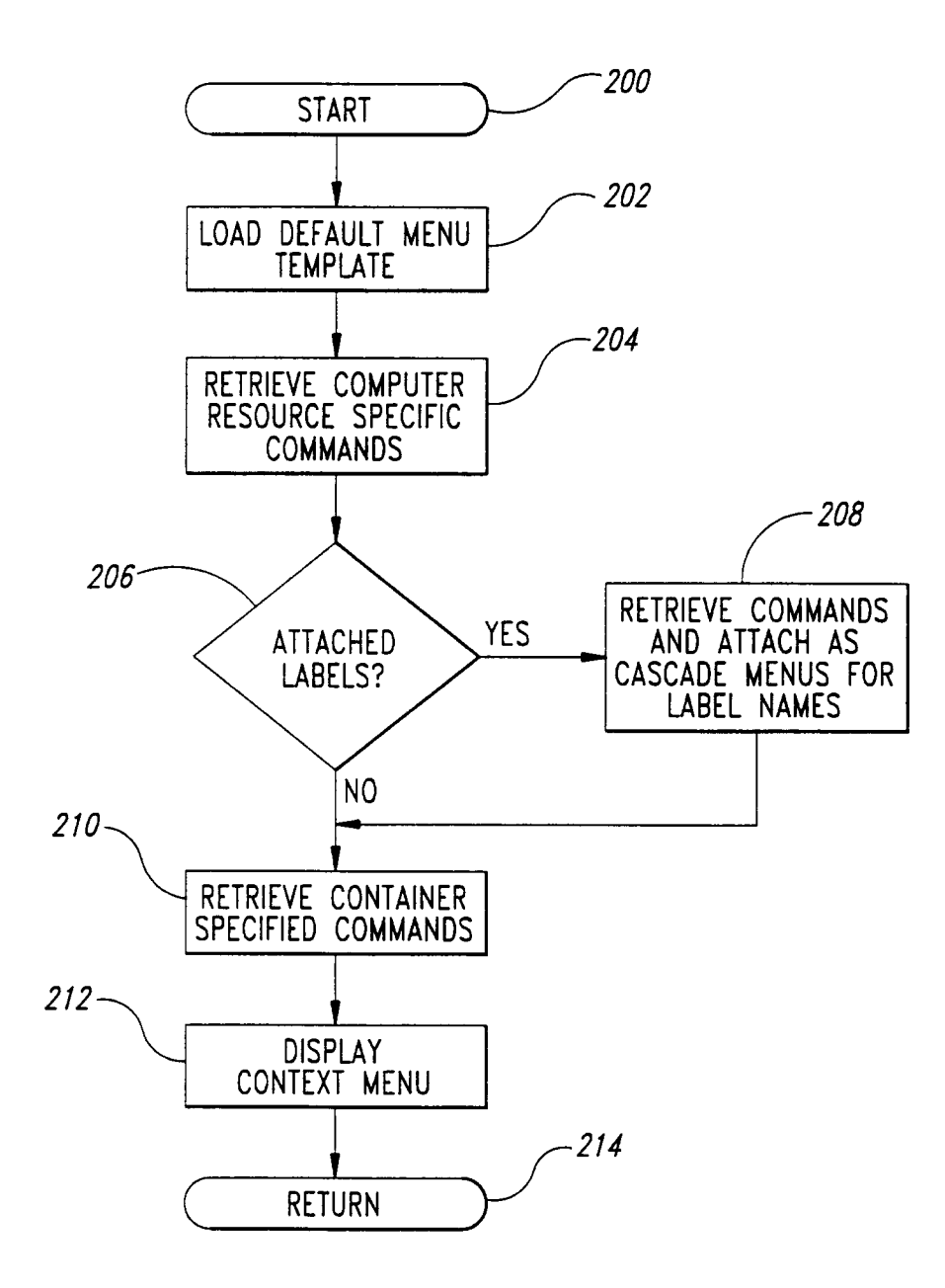

*Fig.* 5

| COMPUTER RESOURCE<br>SPECIFIC COMMANDS |  |  |  |  |  |
|----------------------------------------|--|--|--|--|--|
| LABELS                                 |  |  |  |  |  |
| CONTAINER SPECIFIC<br>COMMANDS         |  |  |  |  |  |
| TRANSFER COMMANDS                      |  |  |  |  |  |
| PROPERTY SPECIFIC<br>COMMANDS          |  |  |  |  |  |
| HELP ITEMS                             |  |  |  |  |  |
| PROPERTIES                             |  |  |  |  |  |

Fig. 6

| Open       |           |
|------------|-----------|
| Send >     | Group     |
| Move       | Headqrtrs |
| Сору       | Boss      |
| Link       |           |
| Properties |           |

Fig. 8

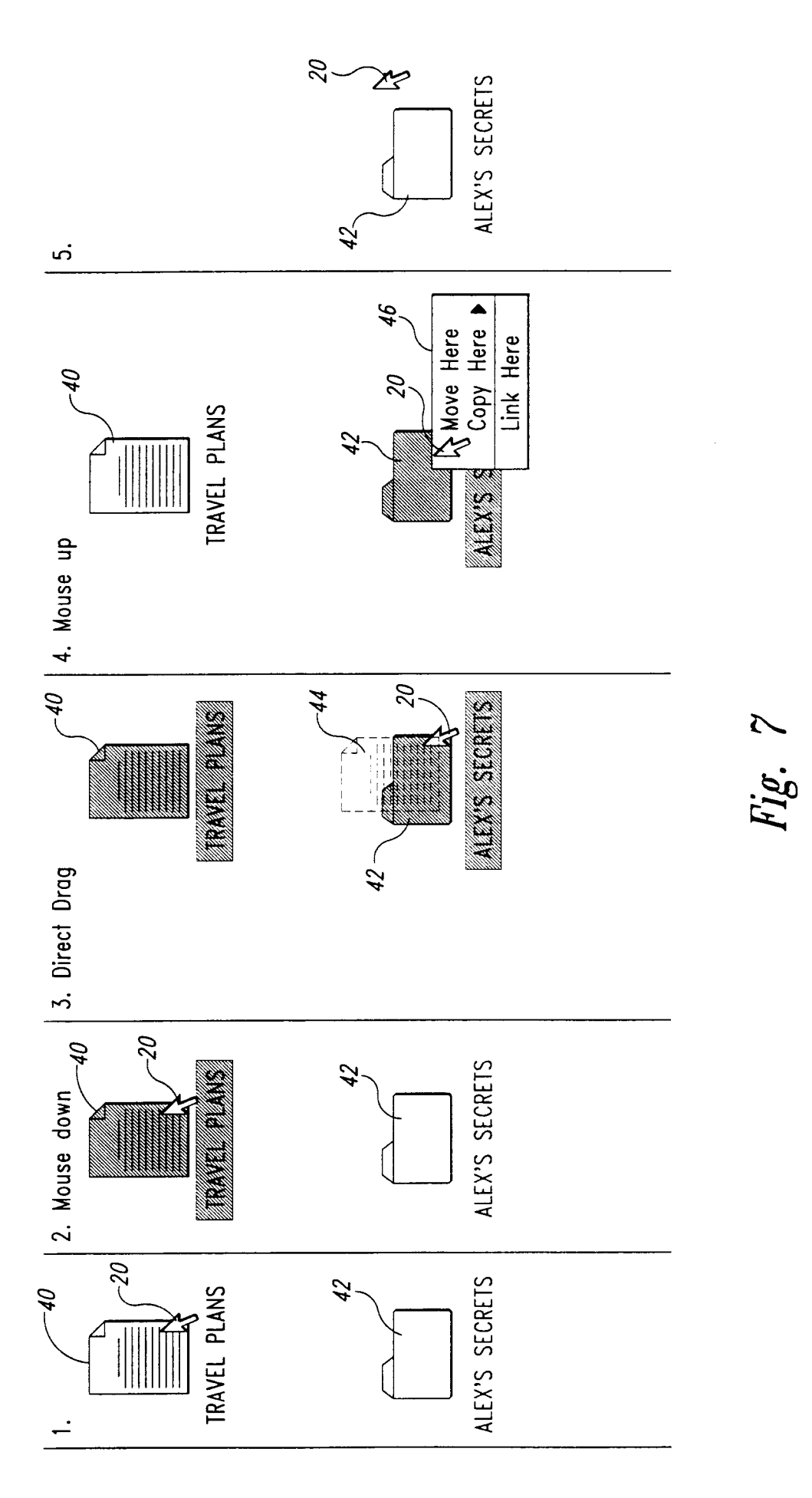

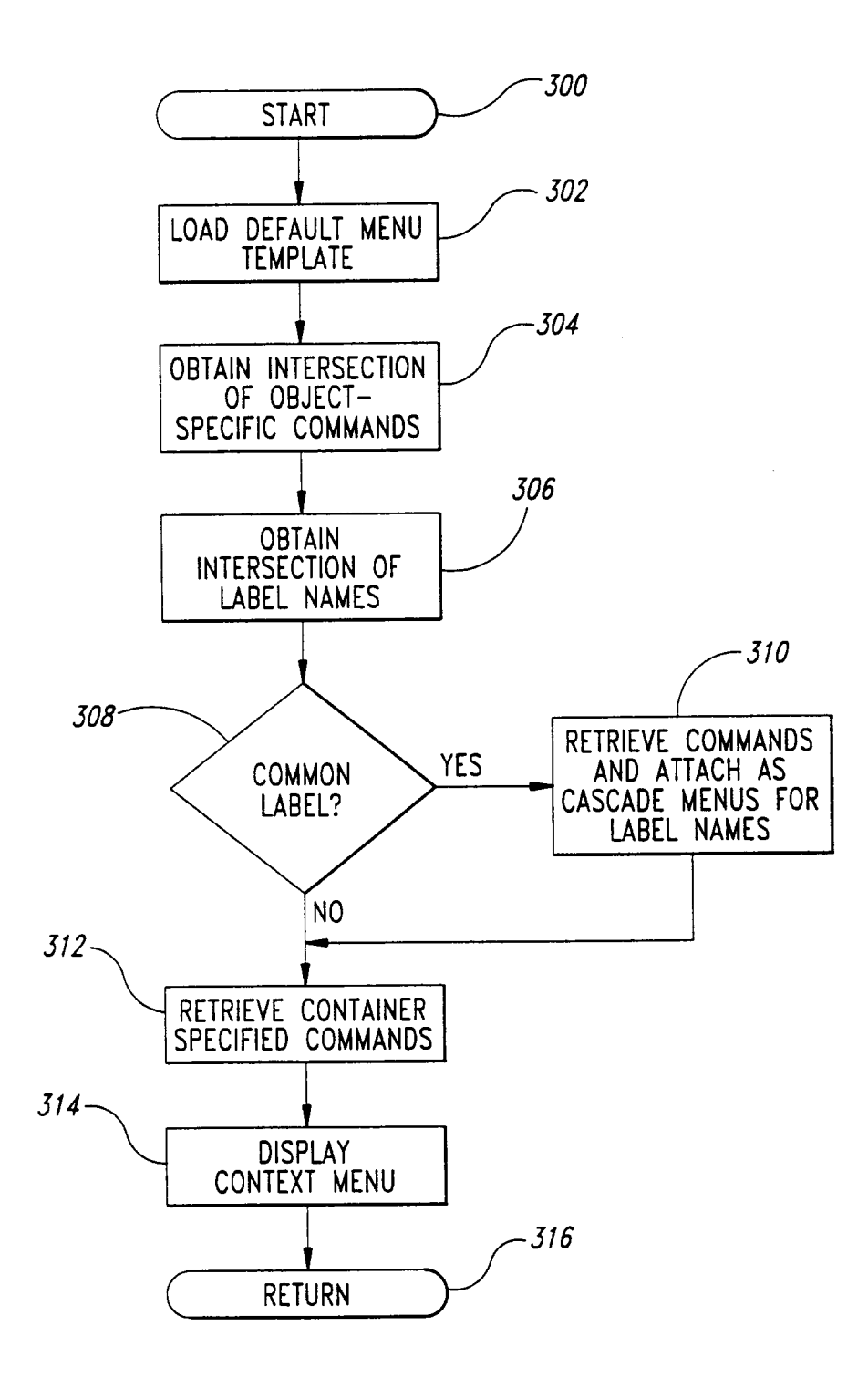

Fig. 9

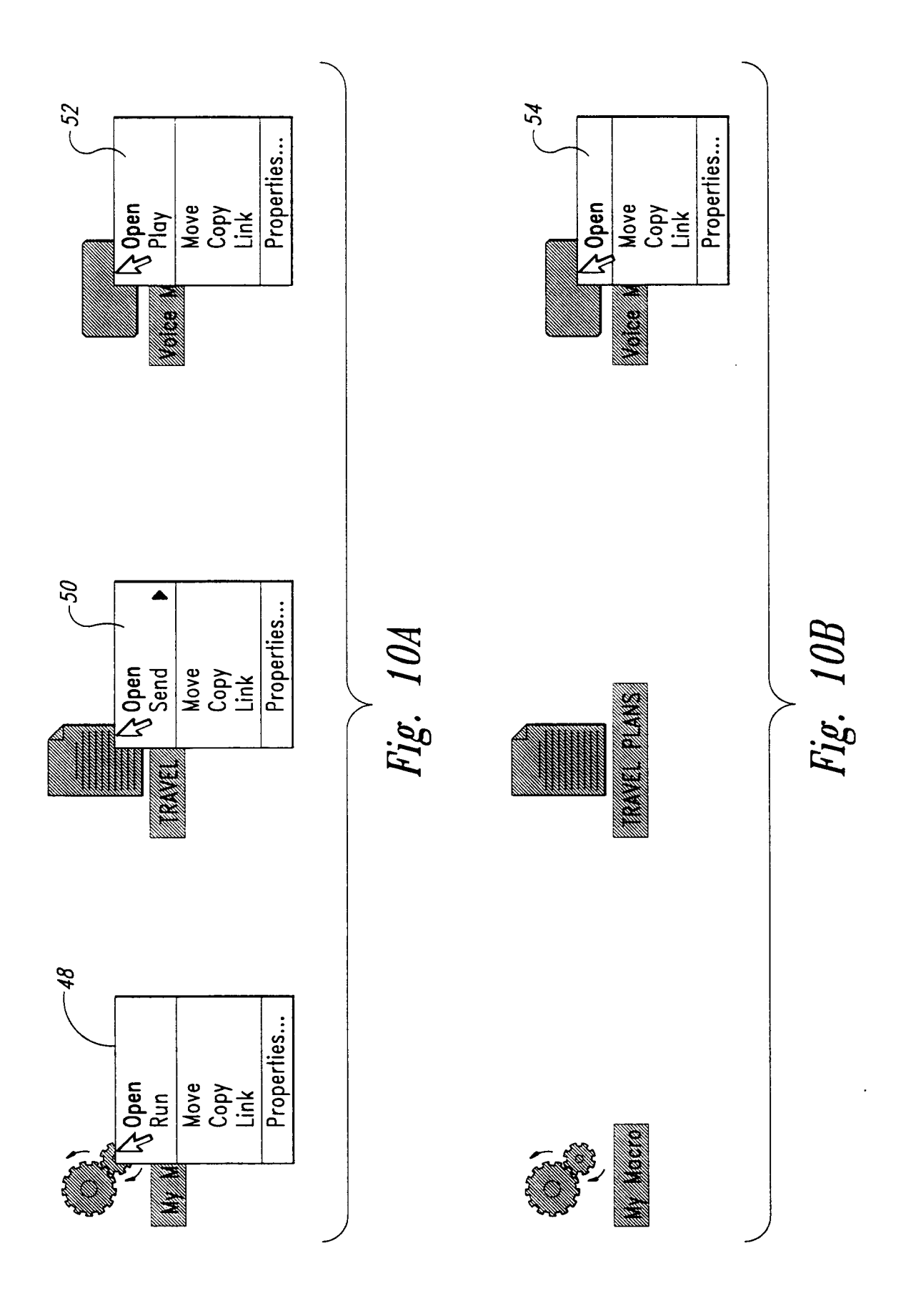

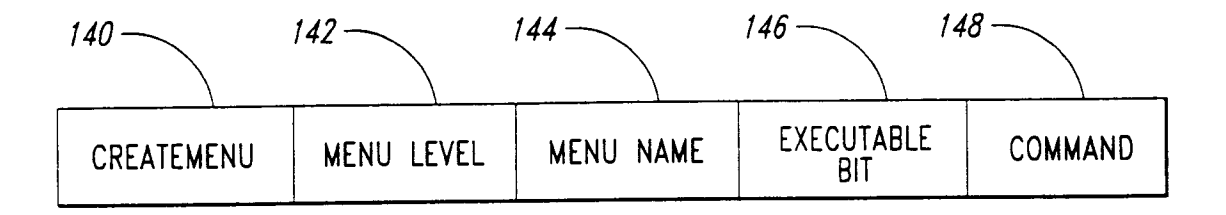

Fig. 11

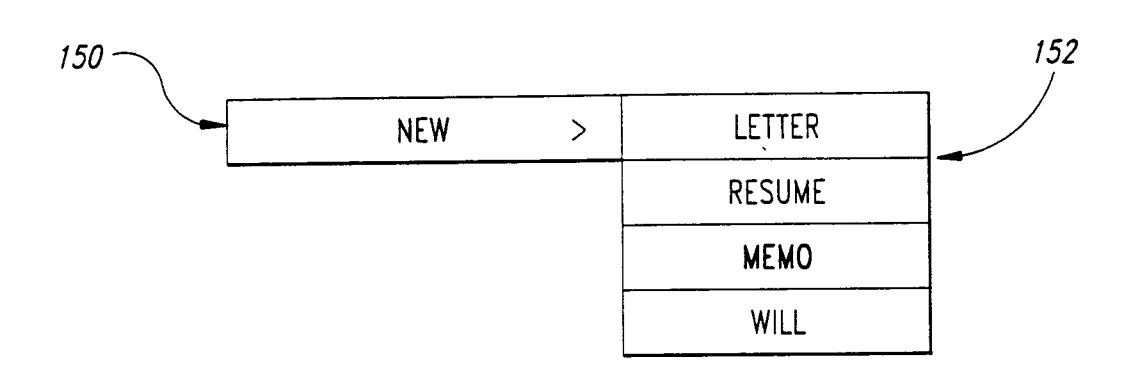

Fig. 12

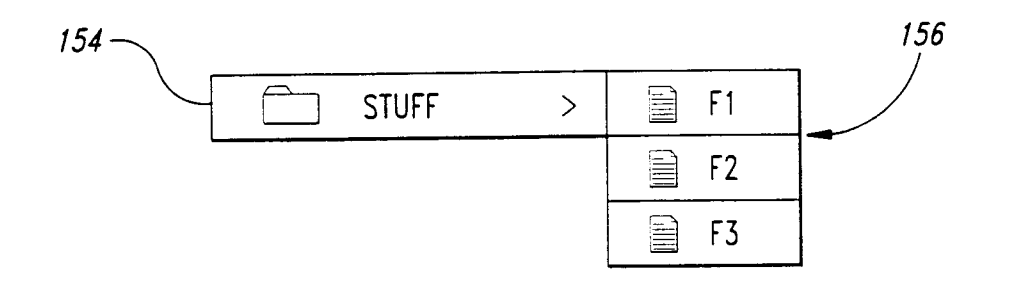

Fig. 13

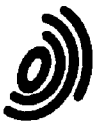

European Patent Office

# EUROPEAN SEARCH REPORT

Application Number EP 95 11 9576

| J                                                       | DOCUMENTS CONSI                                                                                                    |                                                                                                    |                                                                                                    |                                                 |
|---------------------------------------------------------|----------------------------------------------------------------------------------------------------|----------------------------------------------------------------------------------------------------|----------------------------------------------------------------------------------------------------|-------------------------------------------------|
| Category                                                | Citation of document with in<br>of relevant par                                                                                                    | dication, where appropriate,<br>ssages                                                                                   | Relevant<br>to claim                                                                                                    | CLASSIFICATION OF THE<br>APPLICATION (Int.Cl.6) |
| x                                                       | LEVENSON S. ET AL<br>2.0 On My Computer 1<br>1992 , VAN NOSTRAND<br>* page 8, line 11 -<br>figures 1-8,1-9 *<br>* page 52, line 1 -<br>figures 3-8 *<br>* page 55, line 10                                                                                                    | 'Now Tha I have OS/2<br>What Do I Do Next?'<br>REONHOLD , NEW YORK<br>page 9, line 9;<br>page 53, line 6;<br>- line 25 * | 1-10                                                                                                    | G06F3/033<br>G06F3/023                          |
| A                                                       | WO-A-94 20921 (ASYM<br>September 1994<br>* page 3, line 9 -<br>* page 5, line 10 -<br>* page 8, line 1 -<br>2 *                                                                                                    | ETRIX CORPORATION) 15<br>page 4, line 9 *<br>line 17 *<br>page 9, line 8; figure                                         | 1-10                                                                                                    |                                                 |
| A                                                       | IBM TECHNICAL DISCL<br>vol. 35, no. 6, 1 N<br>pages 138-139, XP O<br>CASCADE MENUS PRESE                                                                                                    | DSURE BULLETIN,<br>ovember 1992<br>00314088 'DEFAULTING<br>NTATION AND                                                   | 1-10                                                                                                    |                                                 |
|                                                         | INTERACTION'                                                                                                    | +                                                                                                    |                                                                                                    | TECHNICAL FIELDS<br>SEARCHED (Int.Cl.6)         |
|                                                         | the whore document                                                                                                    |                                                                                                    |                                                                                                    | G06F                                            |
|                                                         |                                                                                                    |                                                                                                    |                                                                                                    |                                                 |
|                                                         | The present search report has been drawn up for all claims                                                                                                    |                                                                                                    |                                                                                                    |                                                 |
|                                                         | Place of search Date of completion of the search                                                                                                    |                                                                                                    |                                                                                                    | Examiner                                        |
|                                                         | THE HAGUE                                                                                                    | 15 March 1996                                                                                                    | Bai                                                                                                    | ilas, A                                         |
| X: par<br>Y: par<br>doc<br>A: tecl<br>O: nor<br>P: inte | CATEGORY OF CITED DOCUMENTS       T: theory or principation of the same category         X: particularly relevant if taken alone       after the filing of after the filing of the same category         J: particularly relevant if combined with another document of the same category       D: document cited         A: technological background |                                                                                                    | le underlying the invention<br>cument, but published on, or<br>late<br>in the application<br>for other reasons<br>same patent family, corresponding |                                                 |